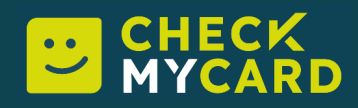

# Funktionsübersicht & Kurzanleitung

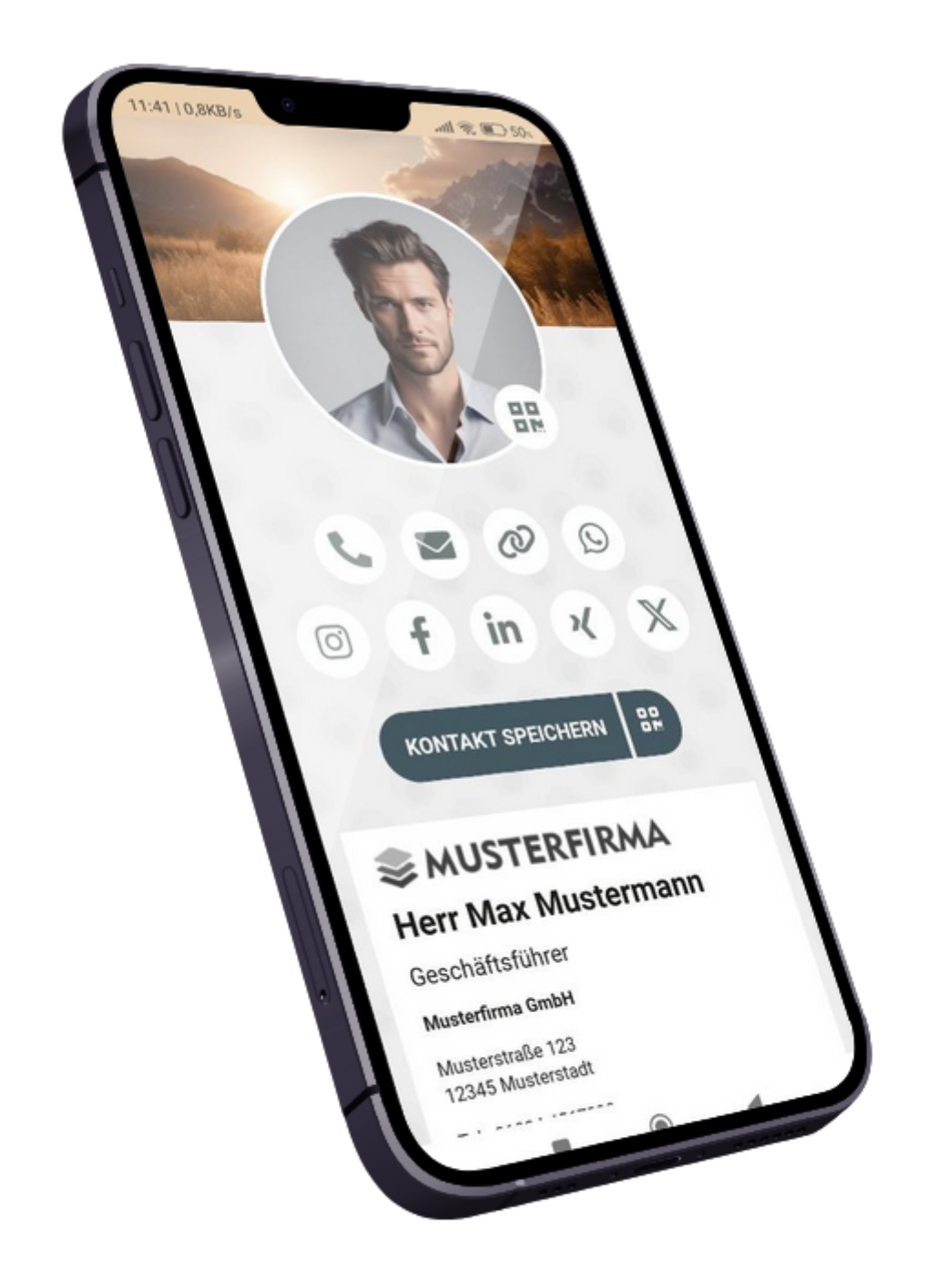

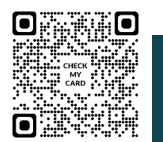

## CHECK MYCARD

**CheckMyCard** bietet Ihrem Unternehmen die Möglichkeit, schnell und nachhaltig Kontaktinfos zu teilen. Hierzu gehören nicht nur Telefonnummer, Adresse, Website oder E-Mail, sondern auch Netzwerke wie Instagram, Facebook, Xing & Co. Übergeben Sie nicht einfach nur Daten - bleiben Sie mit Ihrer modernen, individuellen Visitenkarte in Erinnerung. Und das Beste ist, die Karte funktioniert sogar offline!

Vorbei die Zeit, wo Ihre MitarbeiterInnen mit alten, verschmutzten Visitenkarten umherlaufen und diese Visitenkarten gerade dann nicht gefunden werden, wenn man sie braucht. Nie wieder hunderte von Visitenkarten entsorgen, wenn Kontaktinfos sich geändert haben. **Mit CheckMyCard sind Ihre Informationen immer aktuel!** 

Zeigen Sie Sich und Ihr Unternehmen nachhaltig, modern und umweltbewusst. Haben Sie die Visitenkarte immer bei sich und teilen Sie Ihre Kontaktinfos mit Klick auf Ihre App.

Auf der Visitenkarte werden verschiedene Links als Symbole dargestellt. Hier die Funktionsübersicht:

| 6   | <b>Anrufen</b><br>Wenn eine Telefonnummer hinterlegt ist, können Besucher direkt einen<br>Anruf tätigen. |
|-----|----------------------------------------------------------------------------------------------------|
|     | <b>E-Mail</b><br>Öffnet das E-Mail Programm, um eine E-Mail zu senden.                                   |
| Ø   | <b>Website</b><br>Öffnet die Website des Visitenkarteninhabers.                                          |
| 121 | <b>Karte</b><br>Zeigt die Adresse auf einer Karte an.                                                    |
| Q   | <b>WhatsApp</b><br>Öffnet WhatsApp, um direkt mit dem Visitenkarteninhaber zu schreiben.                 |
| Ø   | <b>Instagram</b><br>Öffnet das Instagram-Profil des Visitenkarteninhabers.                               |
| f   | <b>Facebook</b><br>Öffnet das Facebook-Profil des Visitenkarteninhabers.                                 |
| in  | <b>LinkedIn</b><br>Öffnet das LinkedIn-Profil des Visitenkarteninhabers.                                 |
|     | <b>YouTube</b><br>Öffnet den YouTube-Kanal des Visitenkarteninhabers.                                    |
| ×   | <b>Xing</b><br>Öffnet das Xing-Profil des Visitenkarteninhabers.                                         |
| X   | <b>X (ehemalig Twitter)</b><br>Öffnet das X-Profil des Visitenkarteninhabers.                            |
| Z   | <b>Weitere Links</b><br>Öffnet weitere Links, die der Visitenkarteninhaber hinzugefügt hat.              |

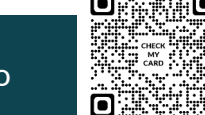

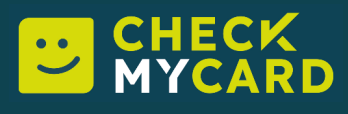

## Visitenkarte teilen

Um ein schnelles Teilen der Visitenkarte zu ermöglichen, kann ein QR-Code zu der Karte angezeigt werden. Hierfür muss lediglich auf die QR Schaltfläche unten rechts vom Profilbild geklickt werden. Danach öffnet sich ein QR-Code der gescannt werden kann. Zudem kann der Link der Visitenkarte mit dem Klick auf Link teilen mit einer beliebigen App geteilt werden.

# Kontakt speichern

Besucher der Visitenkarte können den Kontakt in ihr Telefonbuch speichern. Hierfür müssen sie auf den Button "Kontakt speichern" klicken. Daraufhin wird eine vCard-Datei herunterladen. Diese muss auf dem

jeweiligen Gerät ausgeführt werden, damit die Visitenkarte im Telefonbuch gespeichert werden kann.

## **QR-Code zum Speichern des Kontakts**

Die Visitenkarten kann durch das Scannen eines QR-Codes direkt in das Telefonbuch gespeichert werden. Klicke hierfür auf die QR-Code Schaltfläche und es öffnet sich die Grafik, die mit einem QR-Code-Leser ausgelesen werden kann. Danach öffnet sich eine App, mit der die Kontaktinformationen im Telefonbuch gespeichert werden kann.

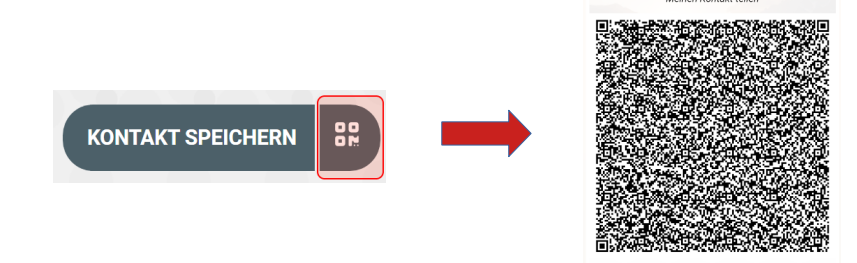

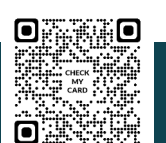

**KONTAKT SPEICHERN** 

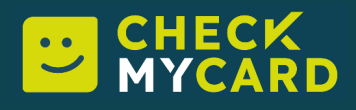

# CheckMyCard als App installieren

Die Visitenkarte kann offline als App auf Ihrem Smartphone installiert werden. Hier gibt es eine separate Adresse. Diese sollte so aussehen "app.checkmycard.de/musterfirma-maxmustermann". Beim Aufruf der Seite sollte eine Benachrichtigung erscheinen, in der Sie die Anwendung zu Ihrem Startbildschirm hinzufügen können.

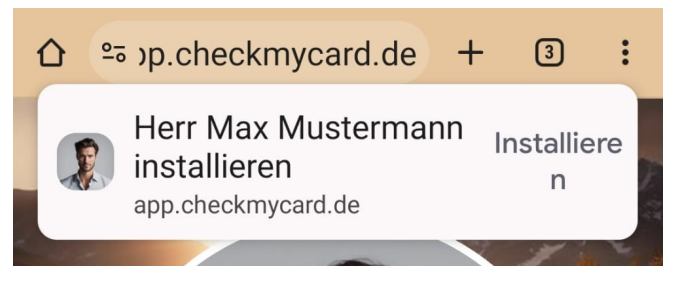

## App selber installieren

Sie können die App auch selber auf Ihrem Smartphone installieren. Hier einige Vorgehensweisen für die geläufigen Betriebssysteme und Browser:

## Chrome (Android/IOS

Klicken Sie auf die 3 Punkte am oberen rechten Bildschirmrand. Danach öffnet sich ein Menü. Dort klicken Sie auf "App installieren" und im Anschluss auf "Installieren".

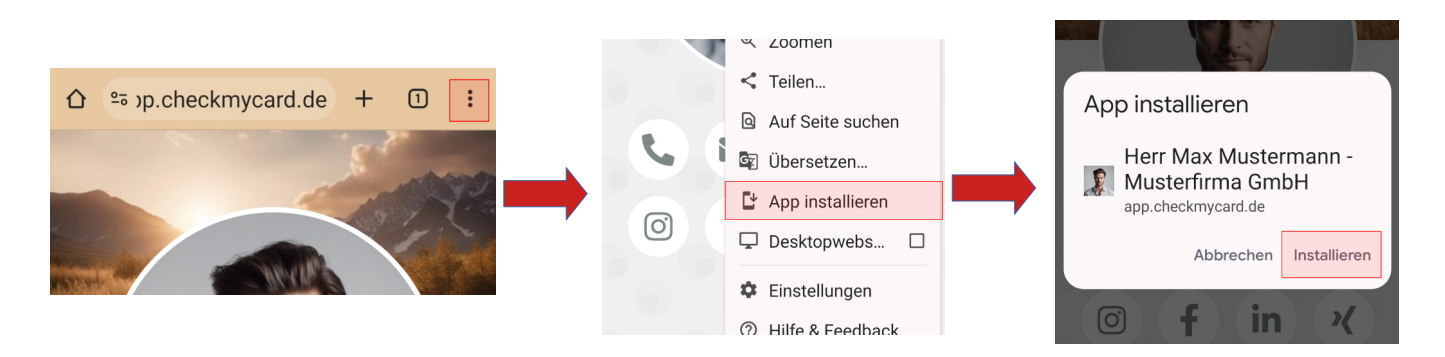

## Firefox (Android/iOS)

Klicken Sie auf die 3 Punkte am oberen rechten Bildschirmrand. Danach öffnet sich ein Menü. Dort klicken Sie auf "Installieren" und im Anschluss auf "Hinzufügen".

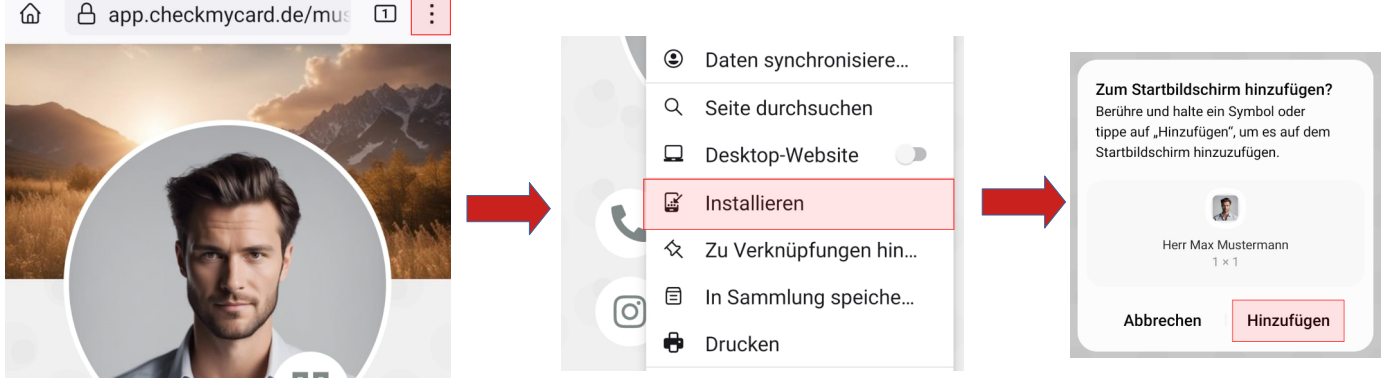

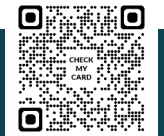

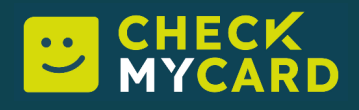

## Samsung Internet Browser (Android)

Klicken Sie neben der Adressleiste auf den Pfeil und danach auf "Installieren".

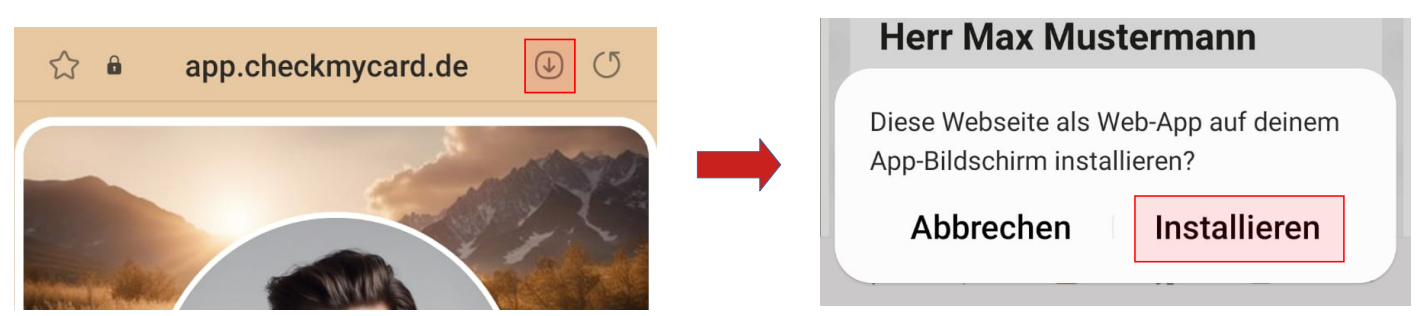

## Safari (IOS)

Nach dem ersten Aufruf laden Sie bitte die Seite einmal neu. Anschließend drücken Sie auf das "Teilen" Symbol unten in der Mitte. Danach öffnen sich verschiedene Optionen zum Teilen. Scrollen Sie weiter nach unten bis Sie den Punkt "Zum Home-Bildschirm" sehen und klicken Sie ihn an. Danach wird die App auf Ihrem Smartphone installiert.

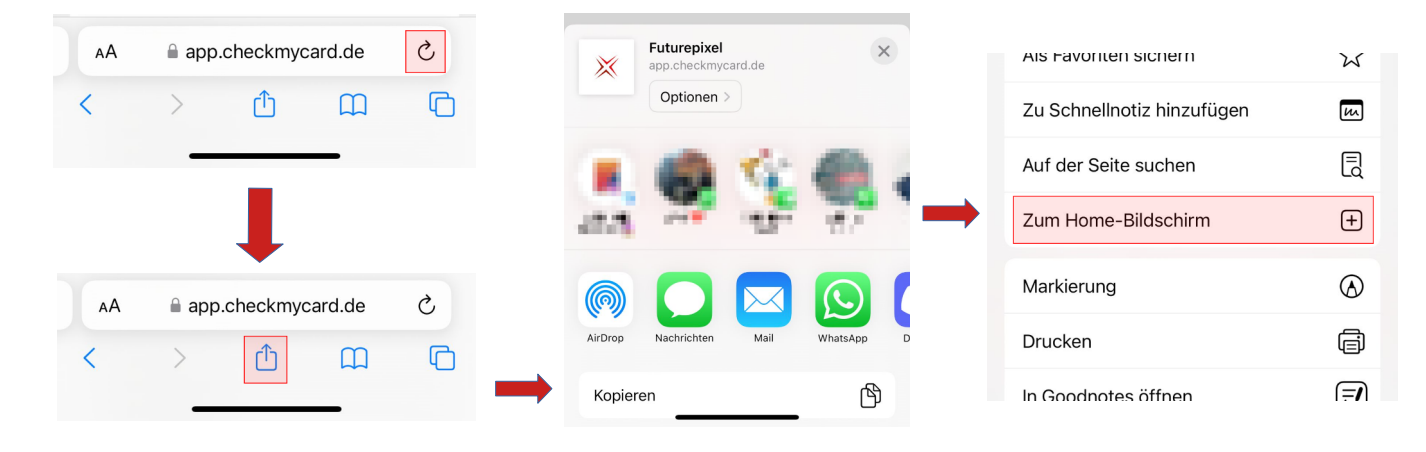

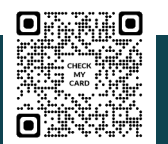

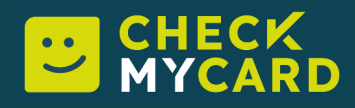

## Ihre Visitenkarten eigenständig pflegen

Mit unserem kinderleichten CMS TYPO3 haben Sie die Chance, Ihre Informationen stets aktuell zu halten und können Ihre Änderungen ohne großen Aufwand selbst einpflegen.

Zuerst geben Sie in Ihrem Browser folgenden Link ein: https://checkmycard.de/typo3

Dieser führt Sie zu der Anmeldemaske von TYPO3. Mit Ihren Zugangsdaten, die Sie vorab von uns bekommen, loggen Sie sich anschließend einfach ein.

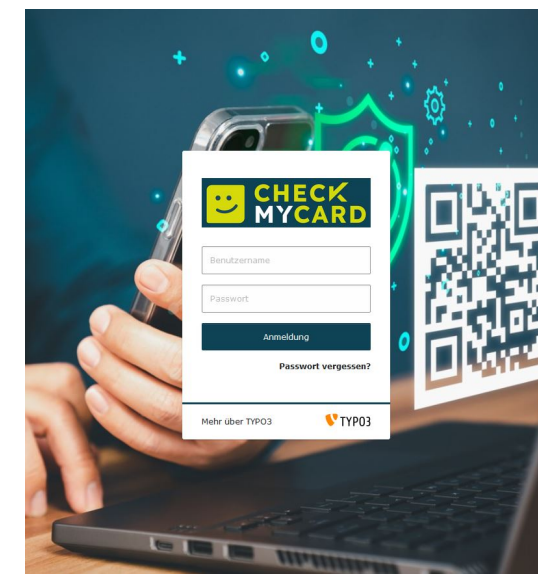

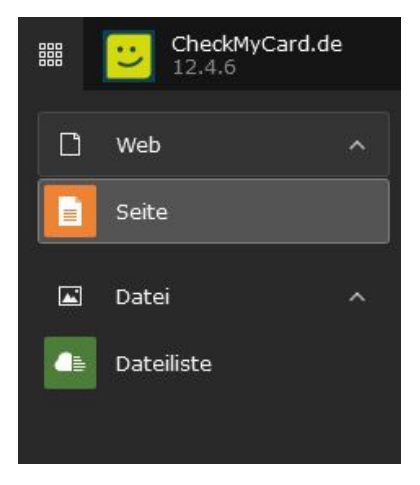

## Seite und Dateiliste verwalten

Nachdem Sie sich eingeloggt haben, sehen Sie auf der linken Seite folgende Icons.

Klicken Sie auf das Icon "Seite", dann werden Sie im nächsten Schritt Ihre Visitenkarte direkt bearbeiten können.

Klicken Sie auf "Dateiliste", können Sie dort direkt Ihre Bilddateien hochladen oder Ihre Dateien verwalten (Metadaten der Bilder bearbeiten, Bilder/Ordner löschen, Ordner erstellen).

## Das Bearbeiten Ihrer eigenen Visitenkarte

Nach dem Klick auf "Seite", werden Ihnen die von uns eingerichteten Visitenkarten in einem "Seitenbaum" angezeigt. Wenn Sie hier bspw. auf "Max Mustermann" klicken, öffnet sich vorerst eine Vorschau auf der rechten Seite.

Um den "Seitentitel "(oben) oder die Visitenkarte (unten) bearbeiten zu können, klicken Sie auf den gelb markierten Stift.

| ✓ ♥ CheckMyCard.de<br>→ □ Musterfirma | Max Mustermann                                                                                                    |            |
|---------------------------------------|----------------------------------------------------------------------------------------------------|------------|
| Max Mustermann                        | Normal + Inhalt                                                                                                    | 國          |
|                                       | CheckWyCard.de - Visitenkarte<br>Musterfirma GmbH<br>Geschäftsführer<br>Musterstrade 2212:345 Musterstadt<br>Tel.: 0.1234 4567890E-Mail: info@musterfirma.de | <b>2</b> : |
|                                       | + Inhait                                                                                                    |            |

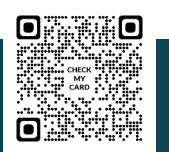

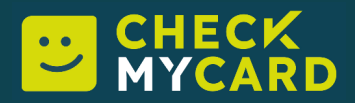

Nach einem Klick auf den Stift, werden Sie weitergeleitet und können jetzt die Informationen Ihrer Visitenkarte aktualisieren. Wichtig ist, dass Sie nicht vergessen am Ende Ihrer Bearbeitung oben auf "Speichern" zu drücken. Das System wird Sie nochmal direkt warnen, wenn Sie die Bearbeitungsmaske verlassen möchten, ohne vorher gespeichert zu haben.

#### Tab "Allgemein"

Hier können Sie Ihre persönlichen Informationen wie Anrede, Vor-, Nachname, oder die Firmenadresse anpassen, falls sich mit der Zeit Änderungen ergeben haben.

| Allgemein Aussehen Bild                                                                       | der Offlineanwendung                            |                                                          |  |
|-----------------------------------------------------------------------------------------------|-------------------------------------------------|----------------------------------------------------------|--|
| Inhaltselement                                                                                |                                                 |                                                          |  |
| Тур                                                                                           |                                                 | Spalte                                                   |  |
| CheckMvCard.de - Visit                                                                        | enkarte                                         | V Normal V                                               |  |
|                                                                                               |                                                 |                                                          |  |
|                                                                                               |                                                 |                                                          |  |
| Nama dan Finna                                                                                |                                                 |                                                          |  |
| Name der Firma<br>Der Firmenname ist Teil des Karl                                            | tentitels. Sofern kein Vor- und Nachname gesetz | ist wird der Firmenname als Kartentitel annezeint        |  |
| Name der Firma<br>Der Firmenname ist Teil des Karl                                            | tentitels. Sofern kein Vor- und Nachname gesetz | ist, wird der Firmenname als Kartentitel angezeigt.      |  |
| Name der Firma<br>Der Firmenname ist Teil des Kari<br>Musterfirma GmbH                        | tentitels. Sofern kein Vor- und Nachname gesetz | ist, wird der Firmenname als Kartentitel angezeigt.<br>× |  |
| Name der Firma<br>Der Firmenname ist Teil des Karl<br>Musterfirma GmbH                        | tentitels. Sofern kein Vor- und Nachname gesetz | ist, wird der Firmenname als Kartentitel angezeigt.<br>× |  |
| Name der Firma<br>Der Firmenname ist Teil des Kar<br>Musterfirma GmbH<br>Personen-Information | tentitels. Sofern kein Vor- und Nachname gesetz | ist, wird der Firmenname als Kartentitel angezeigt.      |  |

Scrollen Sie weiter nach unten, dann sehen Sie dort die Verlinkungen, die Sie aktualisieren können (bspw. Instagram, Telefonnummer, Xing, Facebook etc.).

Sind einige Optionen bei Ihnen ausgegraut, dann wurden diese Verlinkungen **deaktiviert**. Das Icon ganz rechts der jew. Verlinkung können Sie jederzeit wieder mit einem Klick aktivieren.

| Links              |   |
|--------------------|---|
| + Neuer Link       |   |
| ▼ 🔤 Telefon (+49)  |   |
| Allgemein          |   |
| Тур                |   |
| Telefon (+49) 🗸    |   |
| Link               |   |
| +4912344567890     | × |
| ▶ 🚾 E-Mail         |   |
| 🕨 🚾 Webseite       |   |
| 🕨 🚾 Karte / Map    |   |
| • 🔤 WhatsApp (+49) |   |

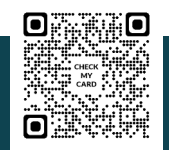

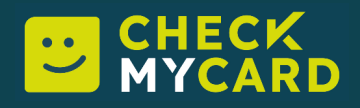

### Tab "Aussehen"

In diesem Tab bestimmen Sie die Farben Ihrer Visitenkarte.

Geben Sie entweder direkt einen #-Farbcode ein oder bestimmen Sie eine Farbe, indem Sie in das Zeichenfeld direkt reinklicken. Ein kleines Farbfenster erscheint und Sie können auf diesem Weg die passende Farbe wählen.

| Allgemein Aussehen Bilder Offlineanwendung           |                                  |                         |
|------------------------------------------------------|----------------------------------|-------------------------|
| Farben<br>Vorder- und Hintergrundfarben              |                                  |                         |
| Vordergrundfarbe Link-Icons                          | Vordergrundfarbe Button          | Hintergrundfarbe        |
| Wir auch als Themenfarbe (falls kompatibel) gesetzt. | Schaltfläche "Kontakt speichern" | für größere Auflösungen |
| #788281                                              | <b>#465a63</b>                   | #e6c59c                 |
|                                                      |                                  |                         |
|                                                      |                                  |                         |
| te für Deine Karte auswählen.                        |                                  |                         |
|                                                      |                                  |                         |

Aus mehreren Optionen können Sie außerdem auswählen, ob und welche Hintergrundeffekte Sie für Ihre Karte auswählen möchten.

| Vorder- und Hintergrundfarben                           |                                  |  |
|---------------------------------------------------------|----------------------------------|--|
| Vordergrundfarbe Link-Icons                             | Vordergrundfarbe Button          |  |
| Wir auch als Themenfarbe (falls kompatibel) gesetzt.    | Schaltfläche "Kontakt speichern" |  |
| #788281                                                 | #465a63                          |  |
| Kartenhintergrund                                       |                                  |  |
| Du kannst Hintergrundeffekte für Deine Karte auswählen. |                                  |  |

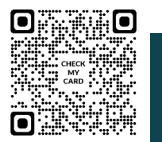

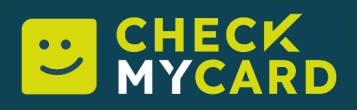

## Tab "Bilder"

In diesem Tab laden Sie die entsprechenden Bilder für Ihre Visitenkarte hoch.

Folgende Bildoptionen stehen Ihnen zur Verfügung:

#### Hintergrundbild

Das Hintergrundbild sollte im 16:9 Format sein (bspw. 550 px breit und 310 px hoch).

#### Logo

Das Logo muss nicht im 1:1 Format sein (Breite kann bspw. 400 px betragen, Höhe 90 px).

#### Portraitbild

Das Portraitbild sollte im 1:1 Format sein (bspw. 300 px breit und 300 px hoch).

Um ein neues Bild hochzuladen, muss das bisher platzierte Bild gelöscht werden, da immer nur eins angezeigt wird. Haben Sie das entspr. Bild im Tab "Bilder" gelöscht, ist es aber nicht verloren! Alle Ihre Bilder finden Sie nach wie vor in der "Dateiliste" (grünes Icon ganz links).

Ist das neue Bilder platziert, können Sie darauf klicken und weitere Informationen werden angezeigt. Sie können Ihren Bilder noch einen **Alternativen Text/Titel** vergeben (bspw. fügen Sie hier Ihren Namen ein) und auch den **Editor** nutzen.

Mit dem **Editor** wählen Sie passende Bildausschnitte (wie 16:9, 1:1, 4:3 etc.). Damit können Sie noch gezielter bestimmen, wie Ihre Bilder dargestellt werden.

| Dateinam profile_picture_from_a_man_middle_30_on_white_back e                                                                                                    |                                                                                               | ● 🛍 i ≡ |
|----------------------------------------------------------------------------------------------------|-----------------------------------------------------------------------------------------------|---------|
| Bild-Metadaten<br>Alternativer Text<br>Bilder müssen Textalternativen haben, die die Informationen oder Funktionen des Bildes<br>beschreiben. Diese Feld sollte nur für rein dekorative Bilder leer sein.<br>Elementspezifischen Wert setzen (Kein Standard vorgegeben) | Beschreibung (Bildunterschrift)<br>Elementspezifischen Wert setzen (Kein Standard vorgegeben) |         |
| Link                                                                                                    | Titel<br>Elementspezifischen Wert setzen (Kein Standard vorgegeben)                           |         |
| Bildbearbeitung<br>12 Editor offnen<br>Standard<br>Seitenverhältnis: Frei                                                                                                    |                                                                                               |         |
|                                                                                                    |                                                                                               |         |

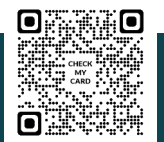

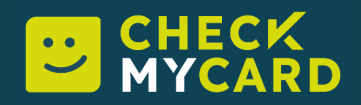

#### Tab "Offlineanwendung"

Möchten Sie Ihre Visitenkarte auch offline nutzen, bzw. als App installieren, müssen Sie lediglich auf den Reiter "Offlineanwendung" klicken und anschließend auf den blauen Button "**App erstellen/aktualisieren**" klicken.

|                                                                                              |                             |                                   |                             |                                 | ş                            | 🔝 BW maxmu         | stermanı      |
|----------------------------------------------------------------------------------------------|-----------------------------|-----------------------------------|-----------------------------|---------------------------------|------------------------------|--------------------|---------------|
| 🗙 Schließen 🖺 Speichern 👁 A                                                                  | nzeigen                     |                                   |                             |                                 | Pfad: /Musterfirma/ _        | ] Max Mustermar    | າກ [21]<br>ຜູ |
| Seiteninhalt "Muster                                                                         | firma GmbH" aı              | uf Seite "Max Muste               | rmann" bearbe               | eiten                           |                              |                    |               |
| Allgemein Aussehen Bilder                                                                    | Offlineanwendung            |                                   |                             |                                 |                              |                    |               |
| App erstellen oder aktualisieren<br>Damit die VCard offline verwendet w<br>danach angezeigt. | verden kann, kannst Du dara | us eine App mit eigener URL zum D | ownload erstellen. Klicke a | uf "App erstellen/aktualisieren | " um diese einzurichten. Die | e URL der App wird | i             |
| App erstellen/aktualisieren                                                                  |                             |                                   |                             |                                 |                              |                    |               |
|                                                                                              |                             |                                   |                             |                                 |                              | Seiteninha         | alt [18]      |

Unterhalb des Buttons wird automatisch ein Link für Sie generiert.

Dieser Link kann bspw. so aussehen: app.checkmycard.de/musterfirma-max-mustermann

Kopieren Sie sich Ihren erstellten Link und fügen ihn in einen Browser Ihrer Wahl ein.

Auf Seite 4 finden Sie eine genaue Anweisung von uns wie Sie Ihre App je nach Browser installieren können und Ihre digitale Visitenkarte auch offline jederzeit bereit haben.

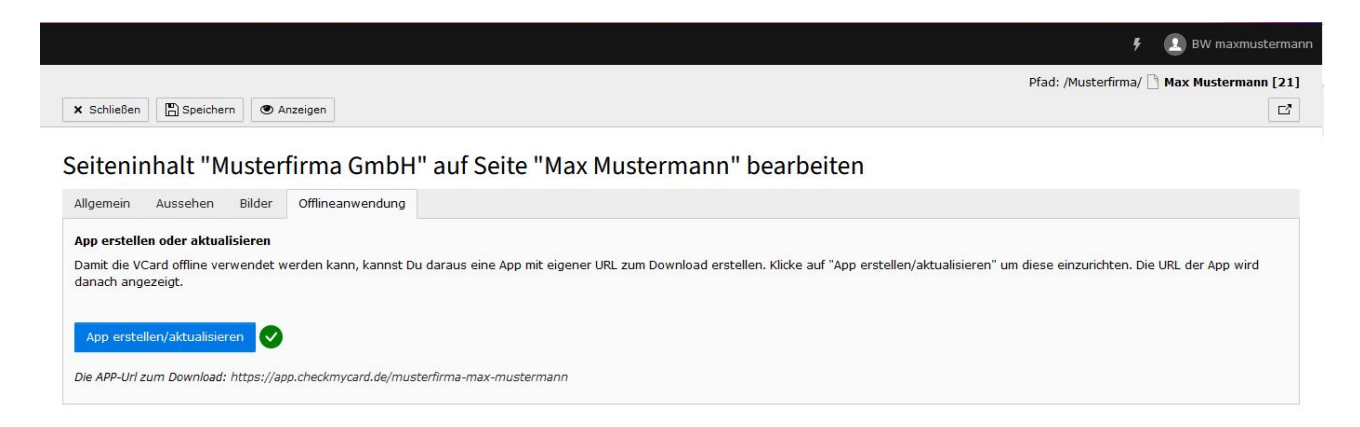

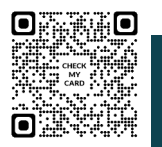